## ▶▶▶ 18. การกำหนด Lot No.

หมายถึง การกำหนด Lot No. และ Serial No. ของสินค้า เพื่อนำไปใช้ในการ บันทึกข้อมูลที่เกี่ยวกับสินค้านั้น **ขั้นตอนการกำหนด** Lot No.

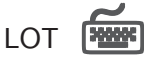

เป็นการบันทึกรายละเอียดเกี่ยวกับ Lot ของสินค้า ซึ่งมีรายละเอียดดังนี้

| รหัสสินค้า     | ให้บันทึกรหัสสินค้าที่ต้องการกำหนด Lot No. และ Lot & Expire   |  |  |  |
|----------------|---------------------------------------------------------------|--|--|--|
|                | โดยเลือกจากหน้าต่างค้นหา(F4)รหัสสินค้า ซึ่งโปรแกรมจะแสดง      |  |  |  |
|                | เฉพาะรหัสสินค้าที่เป็น Lot และ Serial  เท่านั้น               |  |  |  |
| Lot No.        | ให้บันทึกเลขที่ Lot ของสินค้า                                 |  |  |  |
| Lot No. ผู้ขาย | ให้บันทึกรหัส Lot ผู้ขาย เพื่อไว้ตรวจสอบกับผู้ขายได้ (ถ้ามี)  |  |  |  |
| รหัสออกแบบ     | ให้บันทึกรหัสออกแบบสินค้า โดยเลือกจากหน้าต่างค้นหา (F4)       |  |  |  |
|                | รหัสออกแบบ                                                    |  |  |  |
| รหัสรูปแบบ     | ให้บันทึกรหัสรูปแบบสินค้า เลือกจากหน้าต่างค้นหา (F4)          |  |  |  |
|                | รหัสรูปแบบ                                                    |  |  |  |
| รหัสขนาด       | ให้บันทึกรหัสขนาดสินค้า ตามที่กำหนดไว้ในรหัสสินค้า Tab        |  |  |  |
|                | ขนาดสินค้า                                                    |  |  |  |
| รหัสสี         | ให้บันทึกรหัสสีสินค้า ตามที่กำหนดไว้ในรหัสสินค้า Tab สีสินค้า |  |  |  |
| หมายเหตุ       | ใช้บันทึกคำอธิบายรายการเพิ่มเติม                              |  |  |  |
| มี Serial      | โปรแกรมจะ Click 🗸 ให้อัตโนมัติ ตามการกำหนดลักษณะสินค้า        |  |  |  |
|                | เป็น Lot & Serial ซึ่งโปรแกรมจะแสดง Tab Serial สำหรับการ      |  |  |  |
|                | Running หมายเลข Serial Number อัตโนมัติ                       |  |  |  |
| สินค้ามีอายุ   | โปรแกรมจะ Click 🗸 ให้อัตโนมัติ ตามการกำหนดลักษณะสินค้า        |  |  |  |
|                | Lot & Expire                                                  |  |  |  |
| วันที่ผลิต     | ให้บันทึกวันที่ผลิตสำหรับสินค้าที่กำหนดเป็น Lot & Expire      |  |  |  |
| วันที่หมดอายุ  | ให้บันทึกวันที่หมดอายุ สำหรับสินค้าที่กำหนดเป็น Lot & Expire  |  |  |  |

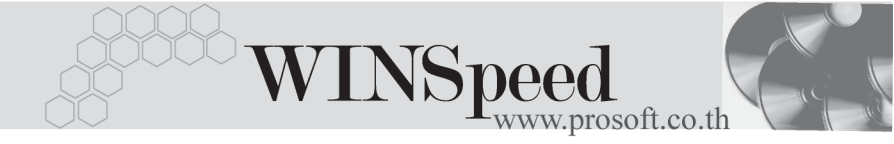

- การกำหนด Lot No. ของสินค้าตัวเดียวกันไม่สามารถซ้ำกันได้ แต่สินค้า คนละตัวซ้ำได้
- เมื่อ Lot No. ถูกอ้างชิงไปบันทึกรายการแล้ว ไม่สามารถแก้ไขเปลี่ยนแปลง รหัสสินค้าได้ รวมทั้งไม่สามารถลบได้ แต่สามารถแก้ไขรายละเอียด ส่วนอื่นๆได้
- ♦ โปรแกรมจะแสดงยอด Sale Stock จำนวนค้างรับ จำนวนค้างส่ง และ
  จำนวนคงเหลือ ให้โดยอัตโนมัติ

| 💽 กำหนด Lot No    |                                                        |                     |  |  |  |
|-------------------|--------------------------------------------------------|---------------------|--|--|--|
| รหัสสินค้า        | CT-CL-PV00002 🗾 ทห่วยหับท                              | เล็ก 03 เครื่อง     |  |  |  |
| ชื่อสินค้า        | เ <sup>1</sup> ้ยาทำความสะอาดเครื่อง โปรแวด โลชั่นใหญ่ |                     |  |  |  |
| ສົ່ງຊື່ມລ້ຳ (Eng) | Provac Lation                                          |                     |  |  |  |
| Dawwin (Eng)      |                                                        |                     |  |  |  |
|                   |                                                        |                     |  |  |  |
| Lot No.           | 1100                                                   |                     |  |  |  |
| Lot No.ផ្ទ័រ      | 18                                                     |                     |  |  |  |
| รทัสออกแร         | и                                                      |                     |  |  |  |
| รหัสรูปแบบ        |                                                        |                     |  |  |  |
| รกิสขนาด          |                                                        |                     |  |  |  |
| 5433              |                                                        |                     |  |  |  |
| าลายงาย           |                                                        | Sale Stock 246.00   |  |  |  |
|                   | 🗖 สนค้ามีลาย                                           | จำนวนก้างรับ .00    |  |  |  |
| วันที่ผลิต        | 01/01/2546                                             | จำนวนค้างส่ง .00    |  |  |  |
| วันที่หมดอ        | 1¥ 31/12/2547                                          | สำนวนคงเหลือ 248.00 |  |  |  |
|                   |                                                        |                     |  |  |  |
| Lot               | Serial 🖉 Lot History 🔐 Lot Retest                      |                     |  |  |  |
| 🗋 New 🗧 Save      | 🗙 Delete 🛛 🔀 Find 🔹 Preview 🎒 Print                    | <b>↓</b> Close      |  |  |  |

🕈 ตัวอย่างการกำหนด LOT No.

4

## Serial

เป็นการกำหนดหมายเลข Serial ของสินค้าที่รับมาในแต่ละ Lot ว่ามีหมายเลขอะไรบ้าง สามารถบันทึก Serial ได้โดยตรง หรือจะให้โปรแกรม Running Serial ให้อัตโนมัติก็ได้

## ขั้นตอนการกำหนดหมายเลข Serial

Serial No. ให้บันทึกรูปแบบของหมายเลข Serial ที่ต้องการให้โปรแกรม Running ให้อัตโนมัติที่บรรทัดแรก จากนั้นระบุจำนวนสินค้าที่ต้องการให้โปรแกรม Run หมายเลขให้ เช่น 10 แล้ว Click ที่ 📝 RUNNING โปรแกรมจะทำการ Running หมายเลข Serial ให้อัตโนมัติ เช่น

| Serial NO.            | = 4701010000001     |               |
|-----------------------|---------------------|---------------|
| จำนวนสินค้า           | = 10 หน่วย          |               |
| หมายเลข Serial ที่ได้ | = 4701010000001 ถึง | 4701010000010 |

Registry No. ให้บันทึกหมายเลขทะเบียน (ถ้ามี) Machine No. ให้บันทึกหมายเลขเครื่อง (ถ้ามี)

คำอธิบายเพิ่มเติม Column Status (Serial State) ให้ Click ที่ 🔯 จะมีหน้าต่าง อธิบายความหมายของ Column S มีรายละเอียด ดังนี้

- N = ยังไม่มีการนำ Serialไปใช้งาน
- P = ได้มีการทำขอซื้อ หรือแผนรับสินค้าเข้าคลัง
- R = ได้มีการทำรับสินค้าเข้าคลังแล้ว
- M = ได้มีการจองสินค้าไว้ก่อน
- O = ได้มีการทำสั่งขาย ,อนุมัติเบิก, อนุมัติโอน
- S = ได้มีการขายสินค้า หรือจ่ายสินค้าออกไปแล้ว

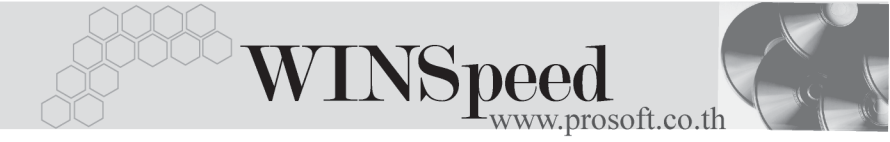

| No. | Serial No.    | Registry No.  | Mach         | iine No. | ตำอธิบายรายการ | S 🔺 |  |
|-----|---------------|---------------|--------------|----------|----------------|-----|--|
| 1   | 4701010000001 |               |              |          |                | N   |  |
| 2   | 4701010000002 |               |              |          |                | N   |  |
| 3   | 4701010000003 |               |              |          |                | N   |  |
| - 4 | 4701010000004 |               |              |          |                | N   |  |
| 5   | 4701010000005 |               |              |          |                | N   |  |
| 6   | 4701010000006 |               |              |          |                | N   |  |
| 7   | 4701010000007 |               |              |          |                | N   |  |
| 8   | 4701010000008 |               |              |          |                | N — |  |
| 9   | 4701010000009 |               |              |          |                | N   |  |
| 10  | 4701010000010 |               |              |          |                | N 👻 |  |
|     |               |               |              |          |                |     |  |
|     |               |               |              |          |                |     |  |
| ٥L  | ot 🛛 💊 Serial | 🦉 Lot History | - Lot Retest |          |                |     |  |

🕈 ตัวอย่างการกำหนด LOT No. Tab Serial

## History

เป็นการแสดงประวัติของเอกสารที่เกิดขึ้นเกี่ยวกับรายการสินค้า Lot เพื่อดูว่าสินค้าแต่ละ Lot นั้นถูกนำไปใช้บันทึกรายการที่หน้าจอไหนบ้าง และจำนวนสินค้าเท่าไร โดยให้ Click ที่ **Process** 

| No.                      | เอกสารเชื่อม | ชื่อเอกสารเชื่อม       | Lot No. | เลขที่เอกสาร  | วันที่เอกสาร | สำนวน 🔼 |
|--------------------------|--------------|------------------------|---------|---------------|--------------|---------|
| 1                        | 107          | ชายเชื่อ               | 1100    | BL-2002000011 | 20/09/2546   | 2.00    |
| 2                        | 704          | บันทึกรับดีนจากการเบิก | 1100    | ICRI-00001    | 18/10/2546   | 2.00    |
| 3                        | 704          | บันทึกรับดีนจากการเบิก | 1100    | ICRI-00002    | 18/10/2546   | 1.00    |
| 4                        | 705          | รับสินค้าผลิตเสร็จ     | 1100    | ICCF-00008    | 04/09/2546   | 20.00   |
| 5                        | 705          | รับสินค้าผลิตเสร็จ     | 1100    | ICCF-00013    | 19/10/2546   | 10.00   |
| 6                        | 711          | ยอดคงเหลือยกมา         | 1100    | ICIN-00004    | 31/01/2545   | 50.00   |
| - 7                      | 711          | ยอดคงเหลือยกมา         | 1100    | ICIN-00005    | 01/01/2546   | 100.00  |
| 8                        |              |                        |         |               | 11           | .00     |
| 9                        |              |                        |         |               | 11           | .00     |
| 10                       |              |                        |         |               | 11           | .00     |
|                          |              |                        |         |               |              |         |
| Lot No. 1100 Process     |              |                        |         |               |              |         |
| Lot Serial 🖉 Lot History |              |                        |         |               |              |         |

ชิตัวอย่างการกำหนด LOT No. Tab History

4

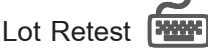

เป็นส่วนที่ใช้สำหรับกรณีที่ได้กำหนดลักษณะสินค้าเป็นแบบ Lot & Expire เพื่อใช้ในการ บันทึกการตรวจสอบสินค้าตามช่วงเวลาที่ต้องการตรวจสอบภายในระยะเวลาวันหมดอายุ ของสินค้า เพื่อดูว่าสินค้านั้นควรมีการปรับเปลี่ยนวันหมดอายุหรือไม่ ถ้าต้องมีการเปลี่ยน ก็สามารถแก้ไขวันหมดอายุของสินค้าได้ การเรียกดูการตรวจสอบ**มีขั้นตอน** ดังนี้

- ♦ โปรแกรมจะแสดงข้อมูลทางด้านขวามือ โดย
  - Column วันที่ทดสอบ จะแสดงข้อมูลวันที่ตามการเลือก เช่น ถ้าเลือกเป็น
    - วัน จะแสดงวันที่ทดสอบให้เป็น รายวัน
      จนถึงวันสุดท้าย ที่เป็นวันหมดอายุ
      ของสินค้า
    - สัปดาห์ จะแสดงวันที่ทดสอบให้เป็น
      รายสัปดาห์จนถึงสัปดาห์ สุดท้าย ที่เป็นสัปดาห์ หมดอายุของสินค้า
    - เดือน จะแสดงวันที่ทดสอบให้เป็น
      รายเดือนจนถึงเดือนสุดท้าย
      ที่เป็นเดือนหมดอายุของสินค้า
    - ปี จะแสดงวันที่ทดสอบให้เป็น รายปี จนถึงปีที่ได้กำหนด วันหมดอายุของสินค้า

ให้บันทึกรายละเอียด หรือผลของการ ตรวจสอบสินค้า

🛛 หมายเหตุ

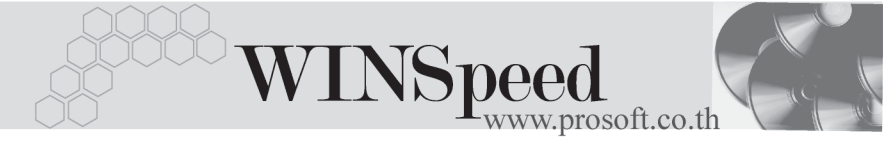

หากพิจารณาแล้วว่าต้องมีการเปลี่ยนวันหมดอายุของสินค้า ให้ไปทำการเปลี่ยน
 ที่ Tab LOT ได้เลย

| [            | No     | วันที่ทดสอบ   |              | หมายเหตุ |   |
|--------------|--------|---------------|--------------|----------|---|
| Lot No.      | 1      | 31/01/2547    |              |          |   |
| 47010101-001 | 2      | 01/03/2547    |              |          |   |
|              | 3      | 31/03/2547    |              |          |   |
| 0 วัน        | 4      | 30/04/2547    |              |          |   |
| C            | 5      | 30/05/2547    |              |          |   |
| 🛛 🔘 สิปตาห   | A 6    | 29/06/2547    |              |          |   |
| 💿 เดือน      | 7      | 29/07/2547    |              |          |   |
| 0.7          | 8      | 28/08/2547    |              |          |   |
| U U          | 9      | 27/09/2547    |              |          |   |
|              | 10     | 27/10/2547    |              |          |   |
|              |        | 26/11/2547    |              |          | - |
|              |        |               |              |          |   |
| Lot          | Serial | 🦉 Lot History | 💕 Lot Retest |          |   |

🕈 ตัวอย่างการกำหนด LOT No. Tab Lot Retest